# **Requesting access to Transfer Payment Ontario**

## Contents

| Introduction                    | 1 |
|---------------------------------|---|
| Before you begin                | 1 |
| Types of access                 | 2 |
| Submit a request                | 2 |
| View the status of your request | 3 |
| Contact us                      | 4 |

### Introduction

Depending on the funding program, you may be asked by the funding ministry to request nonstandard access to Transfer Payment Ontario.

Learn how to submit an access request in Transfer Payment Ontario and how to view the status of your request.

# Before you begin

Standard access is given to all new users. If you have already registered or joined an organization, you do not need to submit a request for standard access. Access can take up to five business days to process.

The funding ministry will notify you if you require non-standard access.

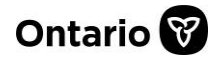

## **Types of access**

Depending on your program, you may be asked to request non-standard access.

| Access type            | Description                                            |
|------------------------|--------------------------------------------------------|
| Standard Access        | Default access for all Transfer Payment Ontario users. |
| ASP Single Site Access | Used by After School (ASP) programs only.              |
| ASP Multi-site Access  | Used by After School (ASP) programs only.              |
| EYCC Access            | Used by EDU childcare programs only.                   |
| OMAFRA Access          | Used by OMAFA only.                                    |

### Submit a request

- 1. Sign in to Transfer Payment Ontario.
- 2. Select **Request TP Service**.

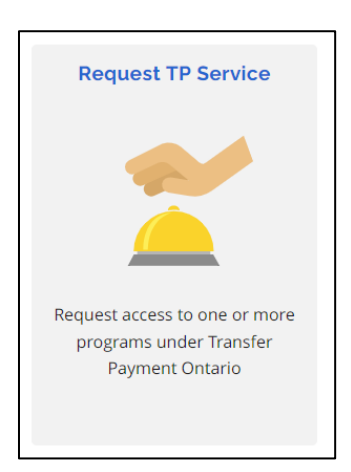

3. Select Request Access to Funding Opportunities.

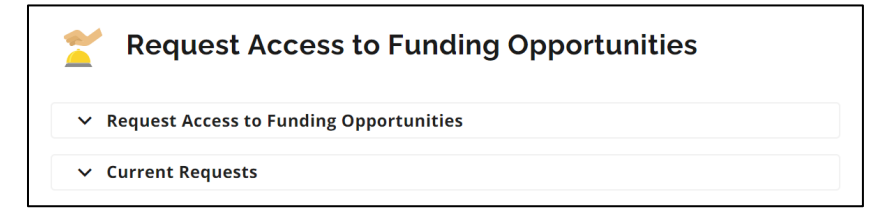

Note: If you have an invitation from the funding ministry, select the checkbox **Do You Have an Invitation Number** and enter the number.

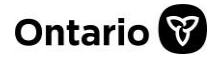

4. Select the Access Type Requested dropdown and choose the access type.

| A Request Access to Funding Opportunities |
|-------------------------------------------|
| Do You Have an Invitation Number 1        |
| Access Type Requested                     |
| Legal Name                                |
| ·                                         |
| Comments                                  |
|                                           |
| Request Cancel                            |

- 5. Select your organization from the Legal Name dropdown.
- 6. Enter Comments, optional.
- 7. Select Request to submit.

# View the status of your request

- 1. Sign in to Transfer Payment Ontario.
- 2. Select Request TP Service.

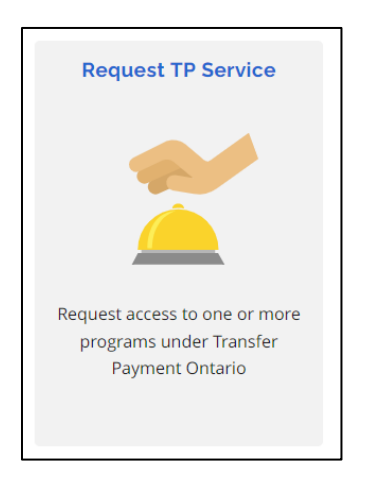

3. Select the **Current Requests** dropdown.

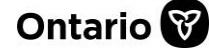

| Request Access to Funding Opportunities   |
|-------------------------------------------|
| ✓ Request Access to Funding Opportunities |
| ✓ Current Requests                        |

4. View your request details.

| Current Requests |                            |                   |                             |                    |                  |                     |       |        |  |  |  |  |
|------------------|----------------------------|-------------------|-----------------------------|--------------------|------------------|---------------------|-------|--------|--|--|--|--|
| Status           | Organization Legal<br>Name | Operating<br>Name | TP Service                  | Access Type        | Request ID       | Request Date        | Notes | Reason |  |  |  |  |
| Approved         | SAMPLE                     | SAMPLE            | Transfer Payment<br>Ontario | Standard<br>Access | 1-<br>1464492172 | 07/12/2022<br>14:29 |       |        |  |  |  |  |

**Note**: For further information on your request, please contact the Transfer Payment Ontario Client Care team with your **Request ID**.

### **Contact us**

If you need assistance, please contact Transfer Payment Ontario Client Care from Monday to Friday 8:30 a.m. to 5:00 p.m. except for government and statutory holidays, at:

Toll-free: 1-855-216-3090 TTY: 416-325-3408 Toll-free TTY: 1-800-268-7095 Email: <u>TPONCC@ontario.ca</u>

There are more Transfer Payment Ontario reference guides and videos available online. Visit <u>Get</u> <u>funding from the Ontario government to learn more</u>.

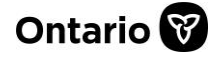